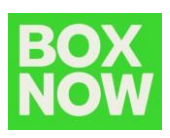

## Login to Partner portal

Partner portal is available on: <a href="https://partner.boxnow.bg/">https://partner.boxnow.bg/</a>

Login to Partner portal is available to enabled mobile phone number(s) by OTP (one time password).

On the login page input the mobile number and click *Confirm*:

| <b>ter your p</b><br>We'll se | hone nun      | nber to                 | log in                      |                               |                               |
|-------------------------------|---------------|-------------------------|-----------------------------|-------------------------------|-------------------------------|
|                               | nd you the lo | gin code                |                             |                               |                               |
|                               | 359 888 888   | 888                     |                             |                               |                               |
|                               | Confirm       |                         |                             |                               |                               |
|                               |               | +359 888 888<br>Confirm | +359 888 888 888<br>Confirm | • +359 888 888 888<br>Confirm | • +359 888 888 888<br>Confirm |

An SMS with the OTP will arrive to the mobile shortly:

Моля, потвърдете влизането си в системата, като използвате следния еднократен код (б цифрен код) Екипа на Boxnow.

Input the OTP to the portal and click *Log in:* 

| BOX<br>NOW |                                                     |
|------------|-----------------------------------------------------|
|            | Now enter the login code<br>We've sent it to +38591 |

To create a request for delivery in the top right corner click *Create order -> From Warehouse*:

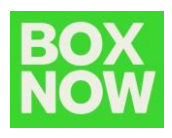

| Create order 🔷                               | <u>Logout</u>    |
|----------------------------------------------|------------------|
| Complex<br>Create order with great f         | flexibility      |
| From Warehouse<br>Simple Warehouse to AP     | PM delivery      |
| Customer return<br>Create return on behalf ( | of the customer! |

Under *Pick up* select the warehouse from where the parcel is going to be picket up:

| :_id: 2199, DemoWarehouse                      | e,1000 V            |                                 |
|------------------------------------------------|---------------------|---------------------------------|
| arehouse                                       |                     |                                 |
| c id: 2199. DemoWarehouse                      | - 1000              |                                 |
|                                                | .,                  |                                 |
|                                                |                     |                                 |
| Address                                        | Location ID         | Location public identifier      |
| Address<br>test, Sofia, 1000, Bulgaria         | Location ID<br>2199 | Location public identifier      |
| Address<br>test, Sofia, 1000, Bulgaria<br>Note | Location ID<br>2199 | Location public identifier<br>- |

If your company has only one pickup location it will be selected by default. If there are any changes to the pickup locations or you need to add some new ones please contact us: <u>integrationsupport@boxnow.bg</u>.

In the *Your customer's details* input the information of the parcel recipient:

| four customer succurs |  |  |
|-----------------------|--|--|
| * Full name           |  |  |
| BOX NOW Test          |  |  |
| * Phone number        |  |  |
| +359 888 888 888      |  |  |
| * Email               |  |  |
| test@boxnow.bg        |  |  |

Your customer's details

This is important as this information will be printed on the shipping label and the contact details will be used by the BOX NOW system to inform the customer that their parcel is delivered to the locker.

In the *Delivery address* field select the locker the parcel will be shipped to, the payment method and type the total price:

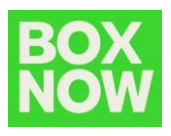

#### **Delivery address**

| * APM number               |        |
|----------------------------|--------|
|                            | $\sim$ |
| * Payment method           |        |
| Prepaid O Cash on delivery |        |
| * To collect in BGN        |        |
| 0                          |        |
| * Return                   |        |
| Not allowed Allowed        |        |

You can search and select by typing the locker ID or the locker location name. You can find all the lockers by clicking on this link: <u>https://www.boxnow.bg/locker-finder</u>

Once you select the locker the details will be displayed:

| APM number                                                   |                        |                            |
|--------------------------------------------------------------|------------------------|----------------------------|
| loc_id: 1840, 1840 - Търговск                                | ки цен 🗸               |                            |
| 1840 - Studentski Gra                                        | ad, New Avenue         |                            |
| 1840 - Търговски център №                                    | lew Avenue, жк. Студен | тски град                  |
| Address                                                      | Location ID            | Location public identifier |
| ул. Проф. арх. Храбър<br>Попов №14, София,<br>1734, Bulgaria | 1840                   |                            |
| Note                                                         |                        |                            |
| В сградата на търговски ц                                    | ентър New Avenue.      |                            |

Click *Create order* to finish. After order creation you can download the shipping label in the prompt in the top right corner by clicking *Get parcel labels*:

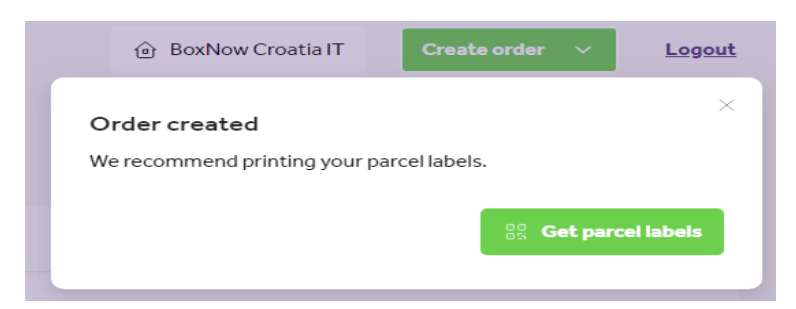

A PDF with the shipping label will be provided for you to download, print etc.

## Cancel delivery request

To cancel a delivery request in the portal click on the parcel number in the order list:

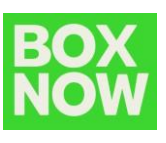

| BOX<br>NOW        |        |                   |             |         | é                | BoxNow C | roatia IT  | Create | order 🗸 | <u>Logout</u> |
|-------------------|--------|-------------------|-------------|---------|------------------|----------|------------|--------|---------|---------------|
| Status            |        | Created           |             | Payment |                  |          |            |        |         |               |
| All               | $\sim$ |                   | ate 🗄       | All     | Cash on delivery | Prepaid  |            |        |         |               |
| [ ☐ Export        |        |                   |             |         |                  |          |            | Q      |         |               |
| Order             |        | Parcel number     | Name        |         |                  | Updat    | ed         | Status | Created |               |
| <u>0983956625</u> |        | <u>8796355326</u> | Ivan Horvat |         |                  | 16:24    | I, 3/2/20; | New    | 16:24,  | 3/2/20;       |

and click on the *Cancel delivery* button:

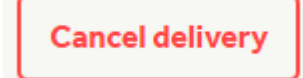

confirm delivery cancelation by clicking the red *Cancel delivery* button:

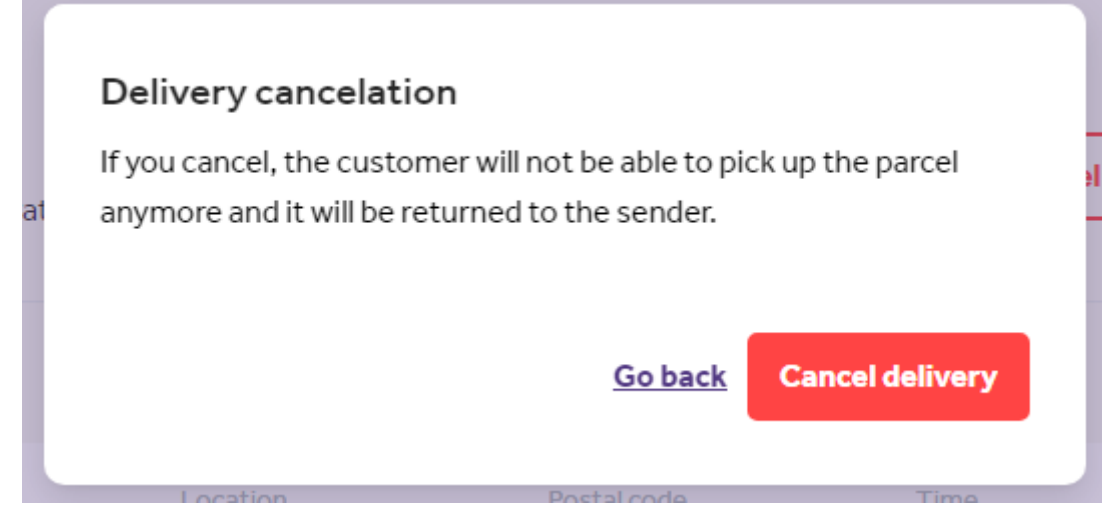

The order status will change to Canceled.

## Create Customer return

To create a customer return in the top right corner click:

Create order – Customer return

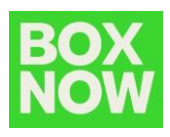

| Create order 🔨                                | Logout        |
|-----------------------------------------------|---------------|
| Complex<br>Create order with great fle        | xibility      |
| From Warehouse<br>Simple Warehouse to APM     | delivery      |
| Customer return<br>Create return on behalf of | the customer! |

In the Address field type *Sofia*. This setting is required for the system to work properly.

#### Address

| Q Sofia | × |
|---------|---|
| Q Sofia | × |

Put the distance scroller on maximum. This setting is required for the system to work properly. The customer can use any locker to put the returning parcel in.

#### Distance from address

| Apm distance radius                                                           | 100 km |
|-------------------------------------------------------------------------------|--------|
| ⊡                                                                             | -(1)+  |
|                                                                               |        |
| O APM found in the larger area, return might be<br>uncomfortable for the user |        |

Input your customers details:

#### Your customer's details

| * Full nan   | ne               |  |
|--------------|------------------|--|
| BOX NOW Test |                  |  |
| * Phone r    | number           |  |
|              | +359 888 888 888 |  |
| * Email      |                  |  |
| test@b       | ooxnow.bg        |  |

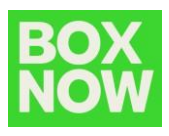

Select your warehouse where the return parcel should be delivered to:

| * Warehouse                                      |             |
|--------------------------------------------------|-------------|
| loc_id: 2199, BOX NOW Sales WH, $\lor$           |             |
|                                                  |             |
| BOX NOW Sales WH                                 |             |
| -                                                |             |
| Address                                          | Location ID |
| str. Luba Velichkova 7,<br>Sofia, 1000, Bulgaria | 2199        |
| Note                                             |             |
| -                                                |             |

Click Create order button.

A return order is created and a shipping label is generated.

The customer will receive an email with the shipping label. The customer should use the number of the shipping label to open the locker and put the returning parcel inside.

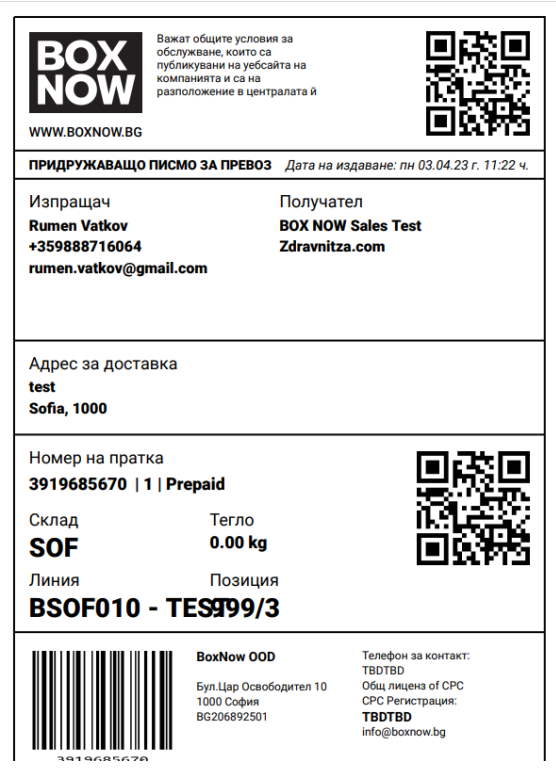

The customer can use any locker for the return with the number of the shipping label to open it.

Here is an example of how to create an HTML button and pass the appropriate parameters url on our web page.

# BOX NOW

```
<body>
<input type='button' value='Returns with BoxNow' onclick='redirectPage()' /></body>
<script>
<!--Here are the three values that you need to pass to our URL-->
let redirectPage = () => {
let v1 = '<-- Here goes your Partner ID -->';
let v2 = '<-- Here goes your Warehouse Location ID -->';
let v3 = '<-- Here goes your E-SHOP name -->';
const url = "https://boxnow.bg/returns-step-one/" + v1 + "/" + v2 + "/" + v3;
window.location.href = url;
}
</script>
```

• Alternative implementation 1 It is also possible instead of JS script implementation, the information to be sent via simple href tag.

<a href="https://boxnow.bg/returns-stepone/<eShopID>/<eShopWH\_ID>/<eShopName>" target="\_blank">Return a parcel via BOX NOW</a>

• Alternative implementation 2 It is also possible instead of href tag implementation, the information to be sent via simple link.

https://boxnow.bg/returns-step-one/<eShopID>/<eShopWH\_ID>/<eShopName>